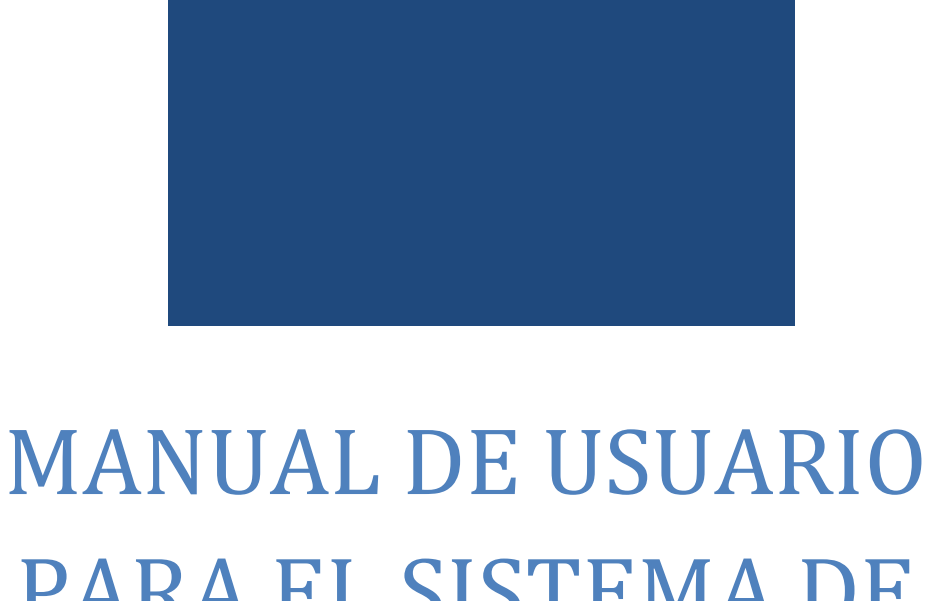

# PARA EL SISTEMA DE INFORMACIÓN

# ACADEMIA LOCAL DE CISCO

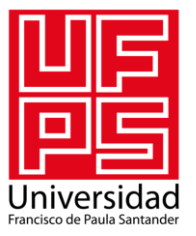

UNIVERSIDAD FRANCISCO DE PAULA SANTANDER CÚCUTA, NORTE DE SANTANDER

## Tabla de contenido

| ¿CÓMO ACCEDER AL SISTEMA DE INFORMACIÓN? | 2  |
|------------------------------------------|----|
| PÁGINA PRINCIPAL                         | 3  |
| INICIAR SESIÓN                           | 4  |
| MENÚ ESTUDIANTE                          | 5  |
| MÓDULOS                                  | 5  |
| NOTAS                                    | 7  |
| Certificado por nota                     | 8  |
| Certificado final de notas               | 8  |
| HERRAMIENTAS DEL CURSO                   | 9  |
| SITIOS DE INTERÉS1                       | .0 |

# SISTEMA DE INFORMACIÓN ACADEMIA LOCAL DE CISCO

# ¿CÓMO ACCEDER AL SISTEMA DE INFORMACIÓN?

Para una mejor experiencia en el uso del Sistema de Información de la Academia Local de Cisco acceda preferiblemente a alguno de los siguientes navegadores:

- ✓ Google Chrome 24.0 o posterior (recomendado).
- ✓ Internet Explorer 9 o posterior.
- ✓ Opera 12.13 o posterior.
- ✓ Mozilla Firefox 19.0 o posterior.
- ✓ Safari 5.34 o posterior.

Luego, en la barra de direcciones ingrese la siguiente dirección:

http://giret.ufps.edu.co/academiacisco/.

# PÁGINA PRINCIPAL

La página principal de la aplicación mostrará las opciones básicas de la aplicación y las noticias más importantes de la Academia de Cisco.

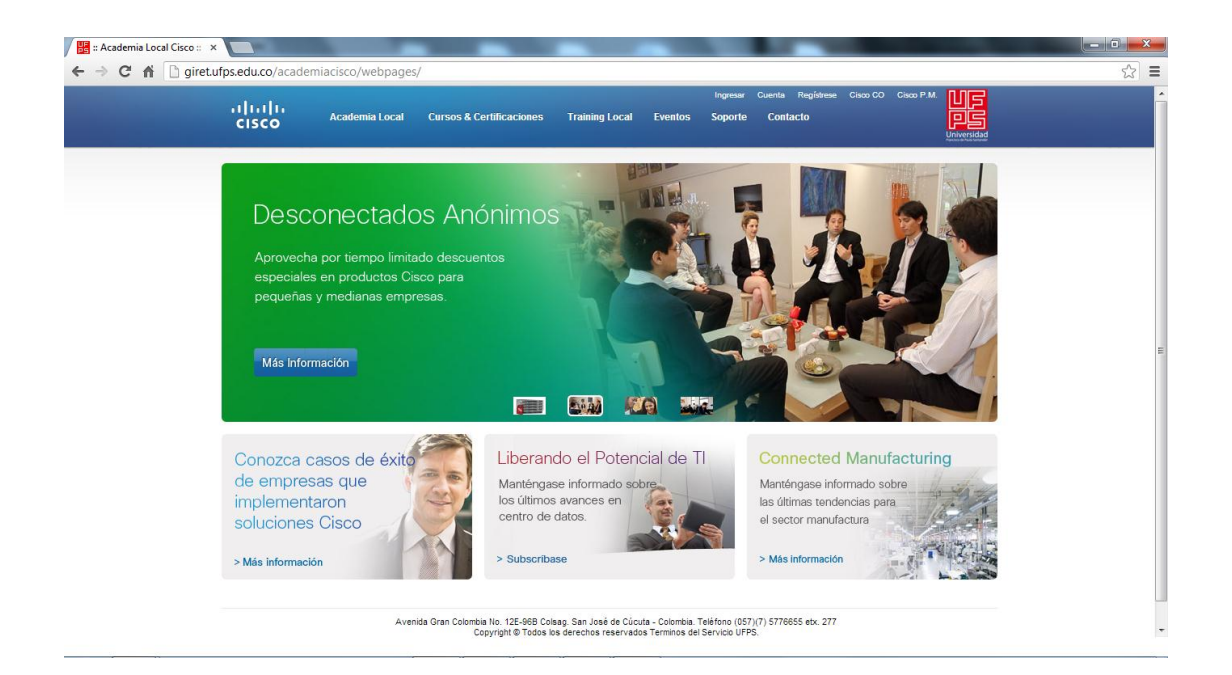

Dentro de la página principal encontrará una barra de menús entre los cuales se encuentra:

- ✓ Academia Local
- ✓ Cursos & Certificaciones
- ✓ Training local
- ✓ Eventos
- ✓ Soporte
- ✓ Contacto

# **INICIAR SESIÓN**

Para iniciar sesión e ingresar a la plataforma local, pulse el enlace 'Ingresar' ubicado en la parte superior derecha de la página principal.

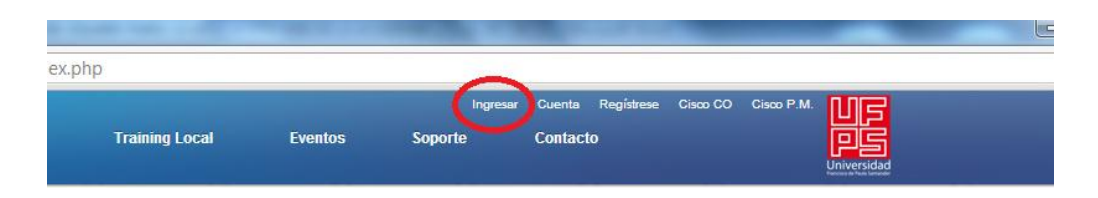

Luego, digite el número de su cédula y la contraseña correspondiente en el formulario que aparece. Seguidamente pulse el botón 'Ingresar'.

| ← → C  gireta | as ×<br>ufps.edu.co/academiacisco/<br>درایتران<br>درsco | webpages/index.php#<br>Programa | Training Local                                                      | Eventos                                                             | Ingresar<br>Soporte                                        | Cuenta Registrese<br>Contacto | Cisco CO ( | Cisco P.M. | ☆ = |
|---------------|---------------------------------------------------------|---------------------------------|---------------------------------------------------------------------|---------------------------------------------------------------------|------------------------------------------------------------|-------------------------------|------------|------------|-----|
|               |                                                         |                                 | INGRESO A LA A                                                      | ICADEMIA LOCAL                                                      | CISCO - UFPS                                               |                               |            |            |     |
|               |                                                         |                                 | Cédula:                                                             | [                                                                   |                                                            |                               |            |            |     |
|               |                                                         |                                 | Contraseña:                                                         |                                                                     |                                                            |                               |            |            |     |
|               |                                                         |                                 |                                                                     | Ingresar                                                            |                                                            |                               |            |            |     |
|               |                                                         |                                 |                                                                     |                                                                     |                                                            |                               |            |            |     |
|               |                                                         | Avenida Gran C                  | olombia No. 12E-96B Colsag. 5<br>Copyright © Todos los der<br>Conti | san José de Cúcuta -<br>rechos reservados T<br>acto: ciscoal@ufps.e | Colombia, Teléfono (05<br>erminos del Servicio UF<br>du.co | 7)(7) 5776655 etx. 277<br>PS. |            |            |     |

Si los datos son incorrectos se mostrará un mensaje de error. Si son correctos, según su rol dentro de la Academia Local de Cisco, el menú que aparecerá en 'Training Local' variará en Administrador, Docente o Estudiante.

Una vez que haya iniciado sesión, aparecerá su nombre en la parte superior derecha, y podrá salir de la plataforma dando clic en la opción 'Salir'.

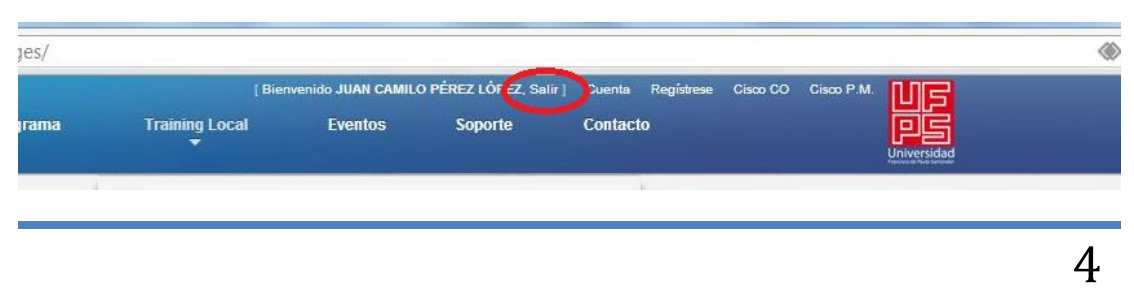

# **MENÚ ESTUDIANTE**

Si ingresa como estudiante de la academia local, las opciones principales que aparecerán en el menú 'Training Local' serán:

- ✓ Módulos.
- ✓ Notas.
- ✓ Herramientas del curso.
- ✓ Sitios de Interés.
- ✓ Manual de Usuario.

| 1   1   1   1 Academia Local Cursos & Ce                                                            | [Bierwenido JUAN CAMILO PEREZ LOPEZ, Salir] Cuenta Registrese Cisco CO Cisco<br>tificaciones Training Local Eventos Soporte Contacto                                                                                                    |       |
|----------------------------------------------------------------------------------------------------|----------------------------------------------------------------------------------------------------|-------|
| Servidores Cisco UC<br>con procesadores<br>Intel desde<br><b>US \$ 1,439*</b><br>Mas información    | <ul> <li>Módulos</li> <li>Acceda a la información de los módulos Cisco que se encuentran disponibles de cuerdo a su grado de avance en el curso.</li> <li>Notas</li> <li>Consulte las notas obtenidas durante su formación en la academia local.</li> <li>Herramientas del Curso</li> <li>Consulte las herramientas que ofrece la academia local para el correcto de sarolo del curso en el que actualmente se encuentra matriculado.</li> <li>Combier Contraseña</li> <li>Cambie su contraseñ de acceso al sistema de información de la Academia Local.</li> </ul> |       |
| Conozca casos de éxito<br>de empresas que<br>implementaron<br>soluciones Cisco<br>> Más Información | Liberani     Sitios de Interés       Mantêngas<br>los últimos<br>centro de     Manual de Usuario       Acceda al manual de usuario de la aplicación Web para resolver<br>dudas sobre su funcionamiento.                                                                                                    | uring |

Cada una de estas opciones se explicará con detalle a continuación.

# MÓDULOS

Para acceder a la información de los módulos de Cisco que se encuentran disponibles de acuerdo a su grado de avance en el curso, de clic en la opción 'Módulos' que se encuentra en el menú 'Training Local'.

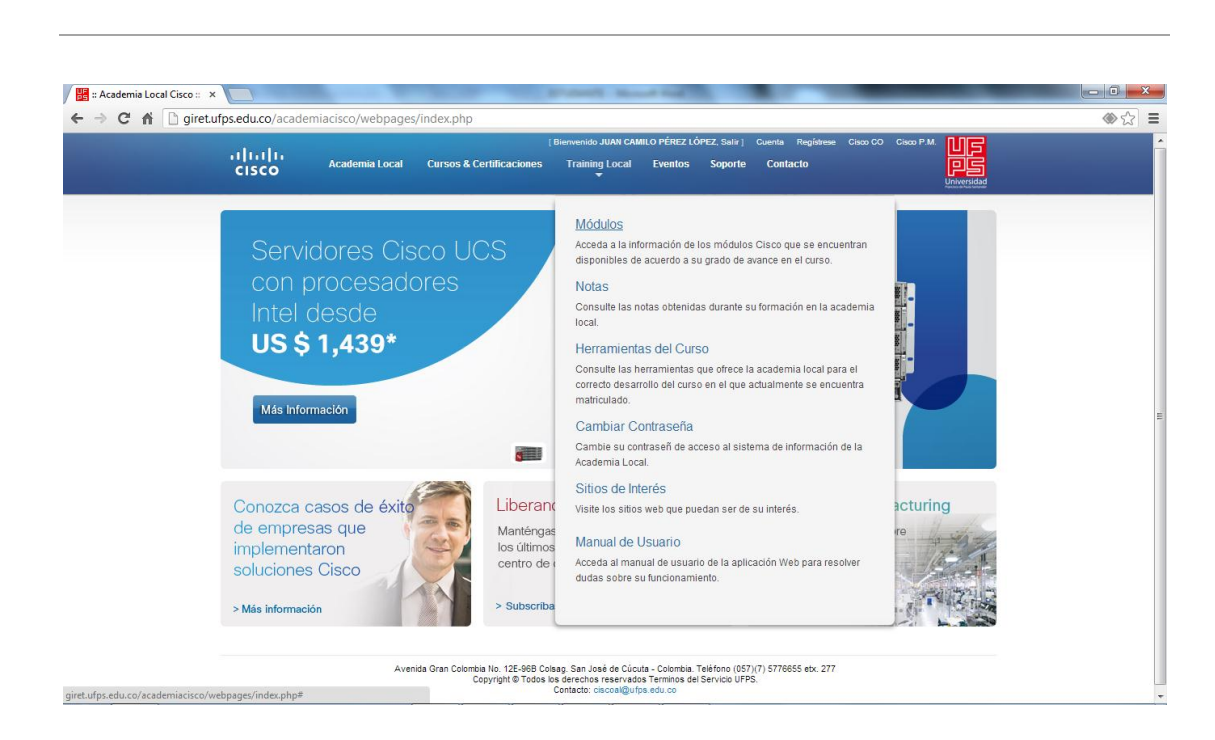

MANUAL DE USUARIO PARA EL SISTEMA DE INFORMACIÓN

Al ingresar, aparecerá un listado como el siguiente de los módulos a los que tiene acceso según su avance.

| 🔡 :: Academia Local Cisco :: 🗙 |                 | Public Read Sol                                                                                                    |                                            |
|--------------------------------|-----------------|----------------------------------------------------------------------------------------------------|--------------------------------------------|
| ← → C 🖍 🗋 giret.ufp            | s.edu.co/academ | acisco/webpages/index.php#                                                                                                    | ♦ ☆                                        |
|                                | uluilu<br>cisco | [Bierwenkids JUAN CAMILO PÉREZ LÓPEZ, Salir] Cuento<br>Academia Local Cursos & Certificaciones Training Local Eventos Soporte Cor                                                                           | Registrese Gioco CO Gioco P.M. UE<br>Hacto |
|                                |                 | MODULOS DE CISCO CONA EXPLORATION 4.0                                                                                                    |                                            |
|                                | Buscar: Escrib  | aquí y luego presione ENTER                                                                                                    |                                            |
|                                | Numero          | Nombre                                                                                                    | Enlaces                                    |
|                                | 1               | ASPECTOS BÁSICOS DE NETWORKING                                                                                                    | Mirror 1<br>Mirror 2                       |
|                                |                 |                                                                                                    | Mirror 1                                   |
|                                | 2               | CONCEPTOS Y PROTOCOLO DE ENRUTAMIENTO                                                                                                    | Mirror 2                                   |
|                                |                 | Avenida Gran Colombia No. 125-999 Collean. San José de Cácula - Colombia. Téléfono (057)(7) 577<br>Copyright © Todos los derechos reservados Terminos del Servicio UFPS.<br>Contacto: cis cosi@urlps.edu.co | 8855 etx. 277                              |

En la columna 'Enlaces' aparecerán dos links (Mirror 1 y Mirror 2). Al hacer clic sobre estos enlaces, se abrirá en una nueva pestaña el sitio web donde se encuentra la información del módulo.

### NOTAS

Para acceder a la información de las notas que ha obtenido durante su formación en la academia local, de clic en la opción 'Notas' que se encuentra en el menú 'Training Local'.

| uludi<br>cisco | Academia Local Cursos & Certificaciones | Bienvenido JUAN CAMILO PEREZ LOPEZ, Salir ] Cuenta Registrese Cisco CO<br>Training Local Eventos Soporte Contacto          |      |
|----------------|-----------------------------------------|----------------------------------------------------------------------------------------------------|------|
|                |                                         | Módulos                                                                                                    |      |
|                | modolog bi                              | Acceda a la información de los módulos Cisco que se encuentran<br>disponibles de acuerdo a su grado de avance en el curso. |      |
| Buscar:        | Escriba aquí y luego presione ENTER     | Notas                                                                                                    |      |
|                |                                         | Consulte las notas obtenidas durante su formación en la academia                                                           |      |
| Numero         | Nombre                                  |                                                                                                    | aces |
| 1              | ASPECTOS BÁSICOS DE NETWORKING          | Consulte las herramientas que ofrece la academia local para el                                                             | or 2 |
|                |                                         | correcto desarrollo del curso en el que actualmente se encuentra                                                           | or 1 |
| 2              | CONCEPTOS Y PROTOCOLO DE ENRUTAMI       | Combier Contracoño                                                                                                    | or 2 |
|                |                                         | Cambial Contraseña<br>Cambie su contraseñ de acceso al sistema de información de la                                        |      |
|                | Avenida Gran Colombia No. 12E-96B Col   | Academia Local.                                                                                                    |      |
|                | Copyright © Todos k                     | Sitios de Interés                                                                                                    |      |
|                |                                         | visite los sitios web que puedan ser de su interes.                                                                        |      |
|                |                                         | Manual de Usuario                                                                                                    |      |
|                |                                         | dudas sobre su funcionamiento.                                                                                             |      |
|                |                                         |                                                                                                    |      |
|                |                                         |                                                                                                    |      |

Al ingresar aparecerá un listado como el siguiente:

| cisco     | Academia Local              | Cursos & Certificaciones | ( Bienvenido JUAN CAMILO PÉRI<br>Training Local Event | EZ LÓPEZ, Salir ]<br>os Soporte | Cuenta Registrese C<br>Contacto | Sisco CO Cisco P.M. |
|-----------|-----------------------------|--------------------------|-------------------------------------------------------|---------------------------------|---------------------------------|---------------------|
|           |                             |                          | NOTAS                                                 |                                 |                                 |                     |
| Buscar.   | scriba aquí y luego presion | e ENTER                  |                                                       |                                 |                                 |                     |
| Fecha     |                             | Tipo Nota                |                                                       |                                 | Valor                           | Certificado         |
| 2012-10-2 | 13                          | MÓDULO 1                 |                                                       |                                 | 3.8                             |                     |
| 2012-12-2 | 5                           | MÓDULO 2                 |                                                       |                                 | 4.0                             | 6                   |
| 2013-02-  | 18                          | MÓDULO 4                 |                                                       |                                 | 4.0                             |                     |
| 2013-01-  | 11                          | MÓDULO 3                 |                                                       |                                 | 3.5                             |                     |
|           | 2                           |                          |                                                       |                                 | 2.0                             |                     |

Colombia No. 12E-966 Loisag, san José de Lucuta - Colombia, relevino (USP) (r r r Copyright © Todos los derechos reservados Terminos del Servicio UFPS. Contacto: ciscoa@ufps.edu.co

#### Certificado por nota

Las notas a las cuales les ha sido cargado un certificado, tendrán en la parte derecha un icono representativo. Para ver o descargar el certificado, de clic sobre el icono y dependiendo del tipo de archivo del certificado, se abrirá en otra pestaña o se iniciará automáticamente la descarga.

| uluilu<br>cisco | Academia Local              | Cursos & Certificaciones | Bienvenido JUAN CAN<br>Training Local | MILO PÉREZ LÓPEZ, Sali<br>Eventos Sopor | r] Cuenta Registrese Ci<br>te Contacto | 600 CO Cisco P.M. |
|-----------------|-----------------------------|--------------------------|---------------------------------------|-----------------------------------------|----------------------------------------|-------------------|
|                 |                             |                          | NOTAS                                 |                                         |                                        |                   |
| Buscar.         | scriba aqui y luego presior | e ENTER                  |                                       |                                         |                                        |                   |
| Fecha           |                             | Tipo Nota                |                                       |                                         | Valor                                  | Certificado       |
| 2012-10-        | 3                           | MÓDULO 1                 |                                       |                                         | 3.8                                    |                   |
| 2012-12-:       | 5                           | MÓDULO 2                 |                                       |                                         | 4.0                                    |                   |
| 2013-02-        | 8                           | MÓDULO 4                 |                                       |                                         | 4.0                                    | Ver/Descar        |
| 2013-01-        | 1                           | MÓDULO 3                 |                                       |                                         | 3.5                                    |                   |
| 2013-02-        | 3                           | LABORATORIOS             |                                       |                                         | 3.9                                    |                   |

#### Copyright @ Todos los derechos reservados Terminos del Servic Contacto: ciscoal@ufps.edu.co

#### Certificado final de notas

Si el estudiante tiene un certificado final de notas asociado, aparecerá un icono en la parte superior izquierda del listado, a través del cual podrá ver o descargar el mismo. Dependiendo del tipo de archivo del certificado, se abrirá en otra pestaña o se iniciará automáticamente la descarga.

| cisco Acader              | mia Local Cursos & Certificaciones   | Bienvenido JUAN CAMILO    | PEREZ LOPEZ, Salir ]<br>Eventos Soporte | Cuenta Registrese Cisco<br>Contacto |             |
|---------------------------|--------------------------------------|---------------------------|-----------------------------------------|-------------------------------------|-------------|
|                           |                                      | NOTAS                     |                                         |                                     |             |
|                           |                                      |                           |                                         |                                     |             |
| Buscar. Escriba aquí y lu | iego presione ENTER                  |                           |                                         |                                     | <b>R</b>    |
| Fecha                     | Tipo Nota                            |                           |                                         | Valor                               | Certificado |
| 2012-10-23                | MÓDULO 1                             |                           |                                         | 3.8                                 |             |
| 2012-12-25                | MÓDULO 2                             |                           |                                         | 4.0                                 | 6           |
| 2013-02-28                | MÓDULO 4                             |                           |                                         | 4.0                                 |             |
| 2013-01-31                | MÓDULO 3                             |                           |                                         | 3.5                                 |             |
| 2013-02-13                | LABORATORIOS                         |                           |                                         | 3.9                                 |             |
|                           | Avenida Gran Colombia No. 12E-96B Co | sao. San José de Cúcuta - | Colombia. Teléfono (05                  | 7)(7) 5776655 etx. 277              |             |

#### **HERRAMIENTAS DEL CURSO**

Para acceder a las herramientas de su curso actual, de clic en la opción 'Herramientas del Curso' que se encuentra en el menú 'Training Local'.

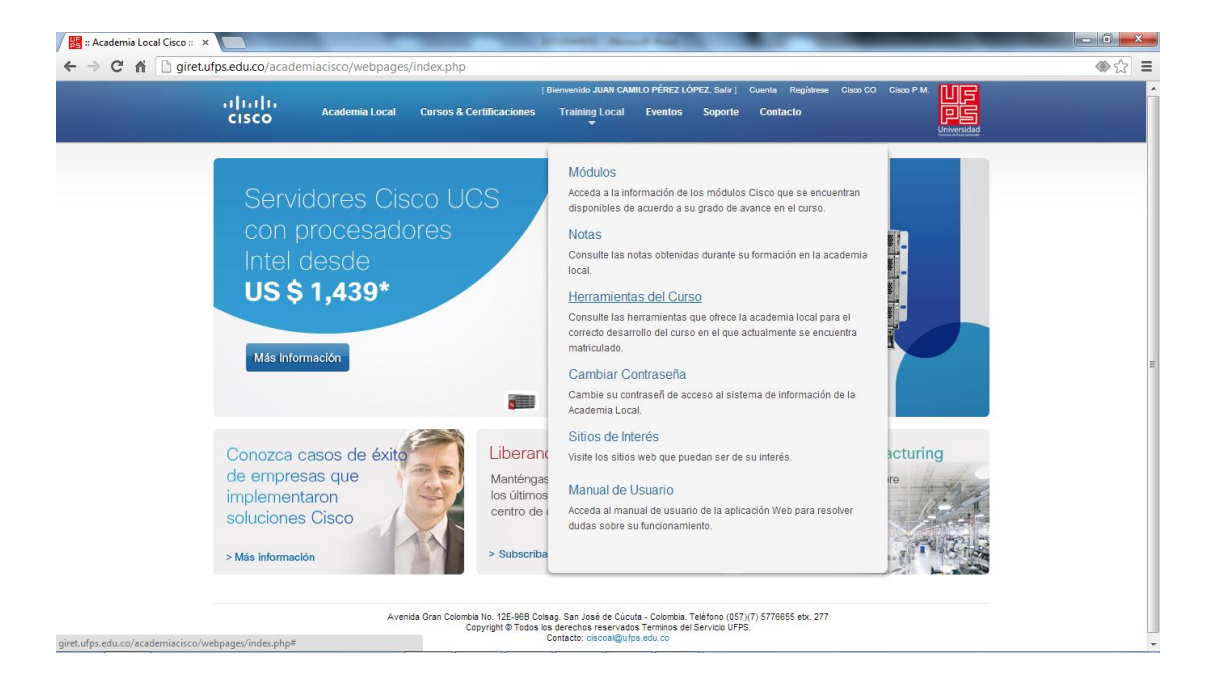

Al ingresar aparecerá un listado como el siguiente, en el que se detallan los diferentes archivos que sirven como apoyo para el desarrollo del curso en el que se encuentra matriculado actualmente.

| cisco Acad             | termenos Juna Camito Frenz Correz, sair j Coeria regin<br>Iemia Local Cursos & Certificaciones Training Local Eventos Soporte Contacto                                             |         |
|------------------------|----------------------------------------------------------------------------------------------------|---------|
|                        | MATERIAL DE APOYO - CURSO 1P DEL MÓDULO 1                                                                                                    |         |
| Buscar: Escriba aquí y | luego presione ENTER                                                                                                    |         |
| Nombre                 | Descripción                                                                                                    | Archivo |
| CRONOGRAMA             | CALENDARIO INICIAL DE ACTIVIDADES DEL CURSO.                                                                                                    |         |
| EJERCICIOS             | ESTUDIO PARA PRIMER PREVIO                                                                                                    |         |
| LABORATORIO            | MATERIAL BASE PARA EL DESARROLLO DEL LABORATORIO SEMANAL.                                                                                                    |         |
|                        | Avenida Gran Colombia No. 125-968 Colsag. San Jasé de Cúcuta - Colombia. Teléfono (057)(7) 5776655 etx.<br>Convrobt di Todras Jos derambas reservados Terminos del Servicio (UEP). | . 277   |

Para ver o descargar un archivo, de clic sobre el icono 'Ver /Descargar' que aparece en la columna 'Archivo' del listado. Dependiendo del tipo de archivo, se abrirá en otra pestaña o se iniciará automáticamente la descarga.

|                        | MATERIAL DE APOYO - CURSO 1P DEL MÓDULO 1                                                                                                    |               |
|------------------------|----------------------------------------------------------------------------------------------------|---------------|
| Buscar: Escriba aquí y | luego presione ENTER                                                                                                    |               |
| Nombre                 | Descripción                                                                                                    | Archivo       |
| CRONOGRAMA             | CALENDARIO INICIAL DE ACTIVIDADES DEL CURSO.                                                                                                    |               |
| EJERCICIOS             | ESTUDIO PARA PRIMER PREVIO                                                                                                    | Ver/Jescargar |
| LABORATORIO            | MATERIAL BASE PARA EL DESARROLLO DEL LABORATORIO SEMANAL.                                                                                                    | <b>a</b>      |
|                        | Avenida Gran Colombia No. 12E-968 Colsag. San José de Cúcuta - Colombia. Teléfono (057)(7) 5776655<br>Copyright © Todos los derechos reservados Terminos del Servico UFPS. | etx. 277      |

### **SITIOS DE INTERÉS**

giret.ufps.edu.co/cisco/descargas/material\_estudiantes/resolucion\_222\_2012 (3).pdf

Para acceder a los sitios de interés de clic en la opción 'Sitios de Interés' que aparece en el menú 'Training Local'.

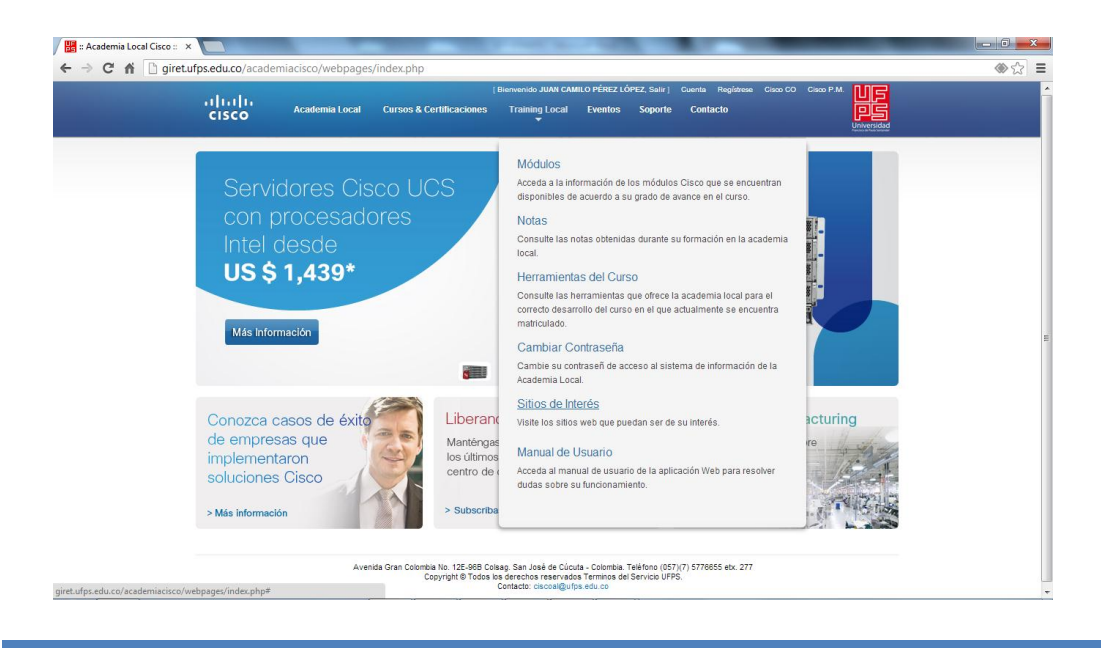

Luego, le aparecerá una ventana como la siguiente con los enlaces a los sitios de interés.

Reademia Local Cisco :: X \_ 0 <mark>\_ ×</mark>\_ ← → C f giret.ufps.edu.co/academiacisco/webpages/index.php# ⊛☆ ≡ AN CAMILO PÉREZ LÓPEZ, Salir ] CISCO
 Academia Local Cursos & Certificaciones Training Local Eventos Soporte Contacto SITIOS DE INTERES Dirección URL items a Consultar Información General http://www.cisco.com/warp/public/779/edu/academy/ Resumen Curricular http://www.cisco.com/warp/public/779/edu/academy/overview/curriculum/ Características http://www.cisco.com/warp/public/779/edu/academy/overview/fast\_facts.html Preguntas Frecuentes http://www.cisco.com/warp/public/779/edu/academy/overview/faqs.html Certificaciones http://www.cisco.com/warp/public/10/wwtraining/certprog/ Academia Global http://clsco.netacad.net/cnams/public/Login.jsp CISCO America Latina http://www.cisco.com/warp/public/779/edu/espanol/

Avenida Gran Colombia No. 12E-96B Colsag. San José de Cúcuta - Colombia. Teléfono (057)(7) 5776655 etx. 277 Copyright © Todos los derechos reservados Terminos del Servicio UFPS. Contacto: cicocal@ufys.edu.co